## Ursing Human college Human

# Manager Timecard Approval Guidebook

#### Contents

| View Team Timecards          | 2 |
|------------------------------|---|
| Approve Team Timecards       | 5 |
| Create Timecard for Employee | 6 |

### View Team Timecards

1. Select "My Team" on the homepage bar then select "Team Timecards" app.

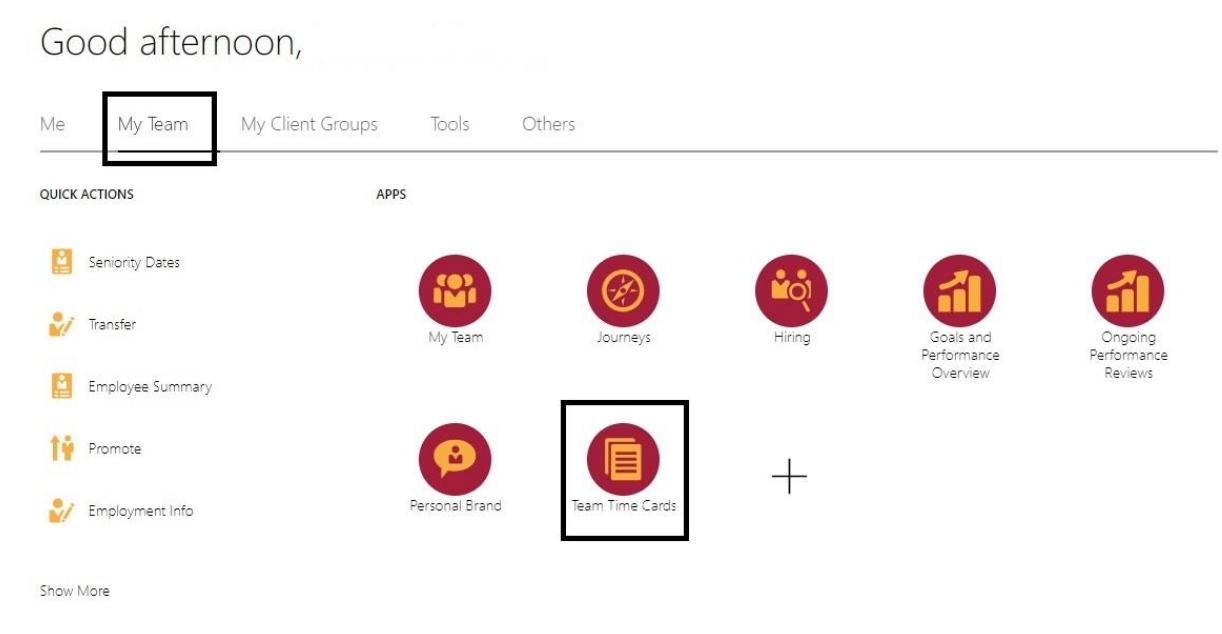

2. Click "Filters" to view timecards based on specific criteria. Timecards that are submitted during the previous 2 weeks and pending approval will be the default search criteria.

| < Team      | 1 Time    | Card      | s         |     |          |            |         |
|-------------|-----------|-----------|-----------|-----|----------|------------|---------|
| Q Search    | by person | name or i | number    |     |          |            |         |
| Time Period | Reports   | Status    | Exception | Job | Location | Department | Filters |

3. Under "Filters", choose Time Period as "Range(Specify)"

| FILEIS                                                                                    |   |
|-------------------------------------------------------------------------------------------|---|
| Sort By                                                                                   |   |
| Relevance                                                                                 | • |
|                                                                                           |   |
| ✓ Time Period           Start date           05-12-2024                                   | Ē |
| <ul> <li>Time Period</li> <li>Start date</li> <li>05-12-2024</li> <li>End date</li> </ul> |   |

4. Provide Start date and End date and click "See Results".

#### > Department

> Payroll Transfer Status
Cancel See Results

5. Click on the date under "Period Start Date". This will take you to the employee timecard.

| Team Time C                  | ards              |                  |              |                |  |  |
|------------------------------|-------------------|------------------|--------------|----------------|--|--|
| Q Search by person nar       | ne or number      |                  |              |                |  |  |
| Time Period 05-12-2024 - 05- | 25-2024 X Reports | Status Exception | Job Location | Department     |  |  |
| Print Actions                |                   |                  |              |                |  |  |
| Person Name                  | Period Start Date | Period End Date  | Status       | Reported Hours |  |  |
| Flizabeth                    | 05-12-2024        | 05-25-2024       | Submitted    | 80             |  |  |

### Approve Team Timecards

1. After Step 5 in "View Team Timecards", if you approve of the timecard, select "Approve". OR

| Elizabeth Same Ca     |                         |           |                   |                   |                    |                      |                     |                |                     |                   |                   |                    | Cancel S             | ave Actio           | as 👻 App       | prove    |
|-----------------------|-------------------------|-----------|-------------------|-------------------|--------------------|----------------------|---------------------|----------------|---------------------|-------------------|-------------------|--------------------|----------------------|---------------------|----------------|----------|
| Person Number 1001402 | Time Card Period 05-12- | 2024 to 0 | 5-25-2024         |                   |                    |                      |                     |                |                     |                   |                   |                    |                      |                     |                |          |
| View Calculated       | Time View Time Tot      | als       | More Actions      | •                 |                    |                      |                     |                |                     |                   |                   |                    |                      |                     |                | Ł        |
|                       | 05-12-2024-05-25-2024   |           | Sunday, May<br>12 | Monday, May<br>13 | Tuesday, May<br>14 | Wednesday,<br>May 15 | Thursday, May<br>16 | Friday, May 17 | Saturday, May<br>18 | Sunday, May<br>19 | Monday, May<br>20 | Tuesday, May<br>21 | Wednesday,<br>May 22 | Thursday, May<br>23 | Friday, May 24 |          |
| Job Assignment *      | Hours Type *            |           | Quantity          | Quantity          | Quantity           | Quantity             | Quantity            | Quantity       | Quantity            | Quantity          | Quantity          | Quantity           | Quantity             | Quantity            | Quantity       |          |
| Assistant-Ell 🔹       | Regular Pay             | •         |                   | 8                 | 8                  | 8                    | 8                   | 4              |                     |                   | 8                 | 8                  | 8                    | 8                   | 4              | 72 hours |
| Assistant-E1          | Summer Flex             | •         |                   |                   |                    |                      |                     | 4              |                     |                   |                   |                    |                      |                     | 4              | 8 hours  |

2. Click on the Bell icon in the top right corner.

| Show All   | ve       |
|------------|----------|
|            |          |
| 1 hour ago | ⊻        |
|            | Show All |

3. Check if there are any pending notifications to be approved. If yes, click "Approve or Reject" button on the notification. The hyperlink can be clicked to see the hours submitted in detail.

#### Create Timecard for Employee

1. Select "My Team" on the homepage bar then select "Show More". Good afternoon,

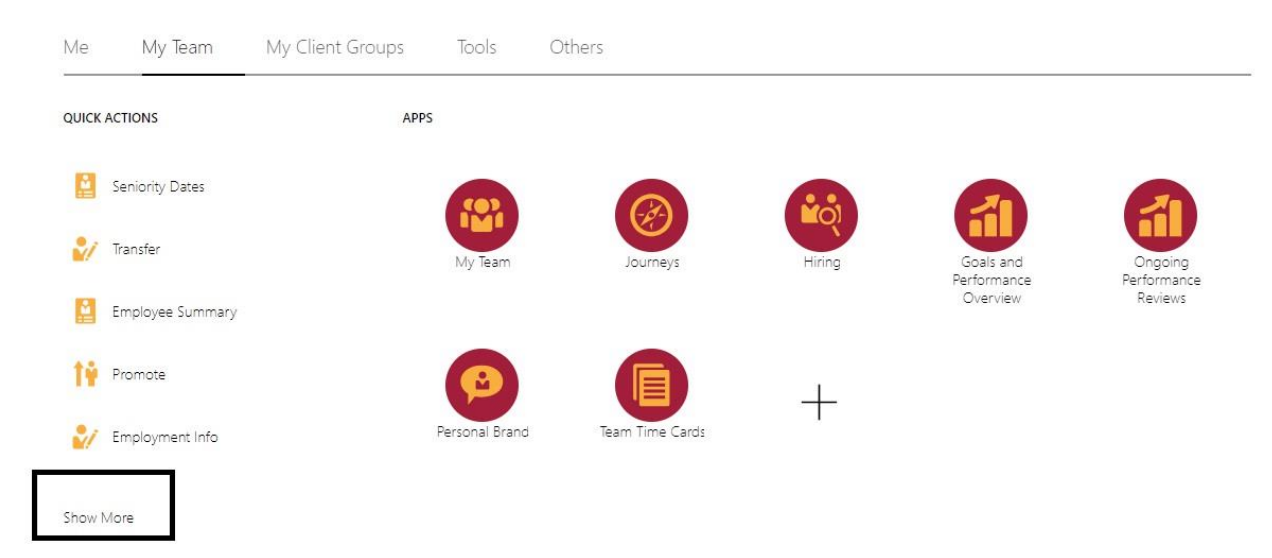

2. Scroll down to "Time" and Click on the "Add Other Timecard" button.

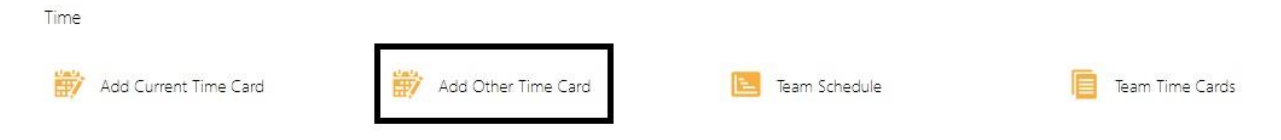

3. Select Employee, enter Time Period then click "Add".

| Elizabeth Ma       |   |                                   |   |  |  |  | Cancel | Ľ |
|--------------------|---|-----------------------------------|---|--|--|--|--------|---|
| Time card period   |   |                                   | 1 |  |  |  |        |   |
| Date<br>04-28-2024 | Ē | Period<br>04-28-2024 - 05-11-2024 |   |  |  |  |        |   |

4. Provide mandatory details such as "Job Assignment", "Hours Type", "Dates", "Quantity" and click OK. Hours Type will not list if there is no Job Assignment selected.

|   | Elizabeth Lame      |       |                            |        |                     |                     |                      |                      |                     |                |                     |                   |                   |                    | Cancel S             | ave Actio           | ns 🔻 Ap;       | irove    |
|---|---------------------|-------|----------------------------|--------|---------------------|---------------------|----------------------|----------------------|---------------------|----------------|---------------------|-------------------|-------------------|--------------------|----------------------|---------------------|----------------|----------|
|   | Person Number 10014 | 02    | Time Card Period 04-28-202 | 4 to 0 | 5-11-2024           |                     |                      |                      |                     |                |                     |                   |                   |                    |                      |                     |                |          |
|   | Uiew Calcula        | ted T | ime View Time Totals       |        | More Actions        | •                   |                      |                      |                     |                |                     |                   |                   |                    |                      |                     |                | 4        |
|   |                     |       | 04-28-2024 - 05-11-2024    |        | Sunday, April<br>28 | Monday, April<br>29 | Tuesday, April<br>30 | Wednesday,<br>May 01 | Thursday, May<br>02 | Friday, May 03 | Saturday, May<br>04 | Sunday, May<br>05 | Monday, May<br>06 | Tuesday, May<br>07 | Wednesday,<br>May 08 | Thursday, May<br>09 | Friday, May 10 |          |
|   | Job Assignment *    |       | Hours Type *               |        | Quantity            | Quantity            | Quantity             | Quantity             | Quantity            | Quantity       | Quantity            | Quantity          | Quantity          | Quantity           | Quantity             | Quantity            | Quantity       |          |
| 1 | Assistant-E1        | •     | Regular Pay                | •      |                     | 8                   | 8                    | 8                    | 8                   | 8              |                     |                   | 8                 | 8                  | 8                    | 8                   | 8              | 80 hours |
|   |                     | -     |                            | -      |                     |                     |                      |                      |                     |                |                     | 1                 |                   |                    |                      |                     |                | 0 1      |

5. Click "Save", then "Actions" and "Submit"

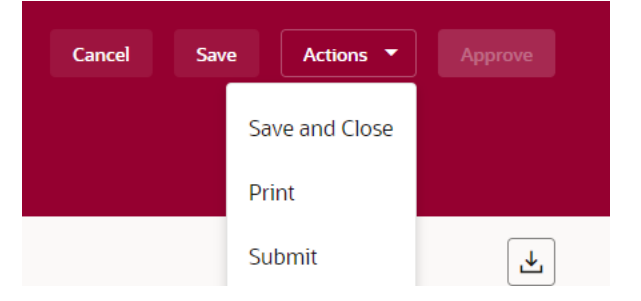